# CXDNEXT

# ネットレジサービスご解約の手引き

平素より弊社サービスご利用いただき、誠にありがとうございます。 表記の解約手続きに関して下記のご注意事項をご確認・ご同意の上、お申込いただくようお願いいたします。

記

### ■ 解約に必要な書類

下記書類をご記入の上、同封の返信用封筒にて CXD ネクストへご提出くださいますようお願いいたします。

| 書類名       | ご注意事項                                 |
|-----------|---------------------------------------|
| サービス解約申込書 | 契約者名、店舗名、解約するサービス、電子レジスターコードをご記入ください。 |

#### ■ <u>サービス料金のご請求について</u>

## ● サービス料金のご請求

サービス利用料は月額※となっております。解約月のサービス利用料は翌月にご請求となります。 ※スキャニングサービスのみ、年額となっておりますので解約後の払い戻しはございません。

#### ■ <u>売上集計管理サービス・売上集計管理サービス EX ご利用の方へ</u>

解約手続が完了すると売上集計管理サービスでご覧いただいていました <u>Web ページにログインすること</u> <u>ができなくなります。必要な情報は、事前にダウンロードをお願いいたします。</u>

<u>また、売上速報メールなどケータイ配信をご利用の方は、解約前にアドレス削除など配信停止の登録を</u> 行ってくださいますようお願いします。

# ■ 解約の手順

別紙「解約の流れ」をご確認お願いいたします。

### ■ <u>ネットレジを単レジでご利用になる方へ</u>

お客様にて、ネットレジで「サービス情報初期化」の操作を行わないと、一部機能が単レジとしてご利用が できなくなります。必ず、別紙「解約の流れ」記載の操作を実施ください。 なお、解約手続完了後インターネット回線のご解約は、お客様ご自身で各事業者へお申込ください。

以上

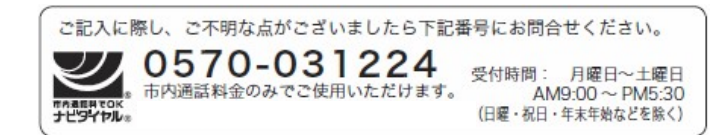

# 解約の流れ

①サービス解約申込書の必要事項を記入のうえ、CXDネクストまでお送りください。

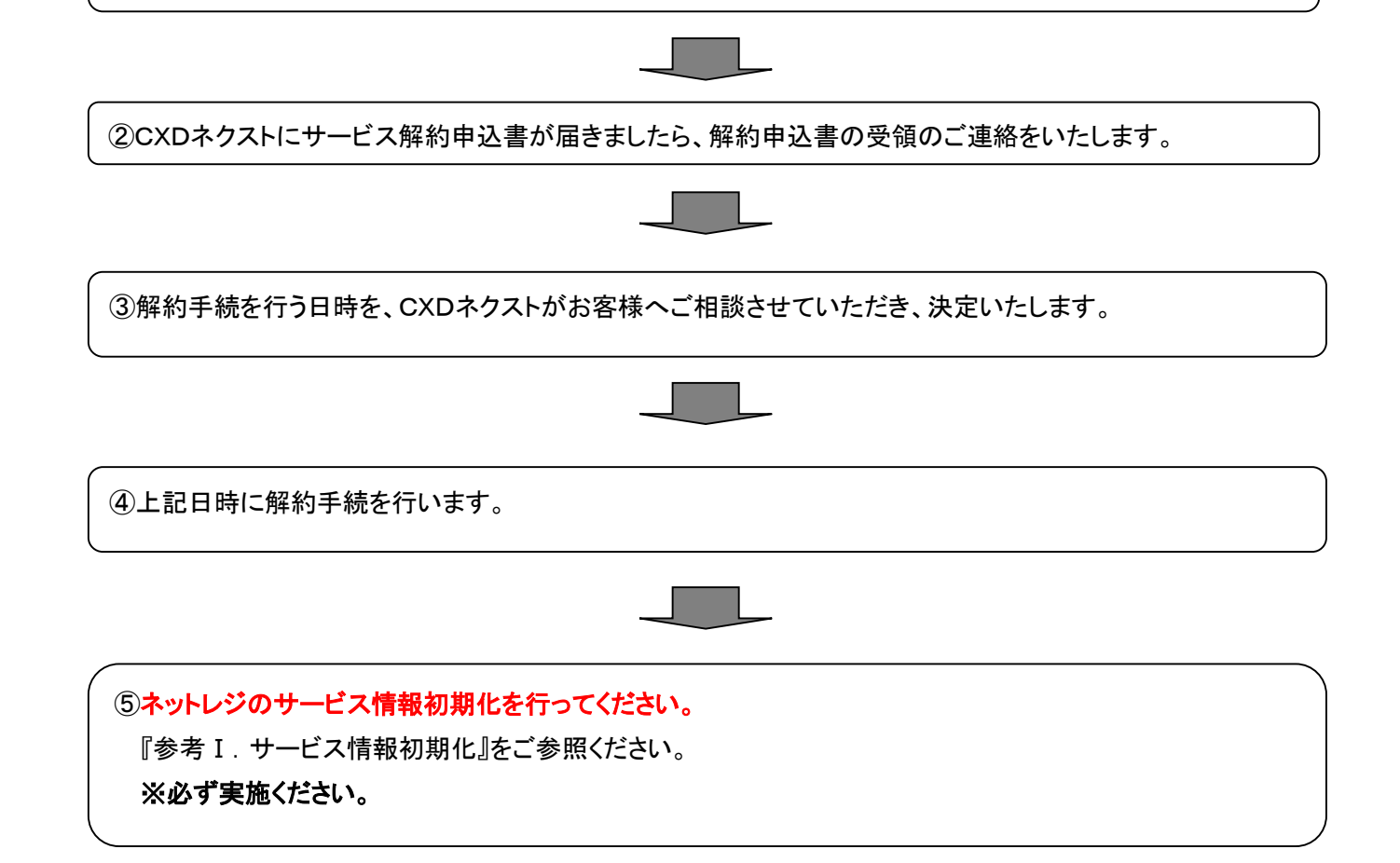

参考 I. サービス情報初期化

(1)QT-6000の画面より、「保守」メニューを選択してください。

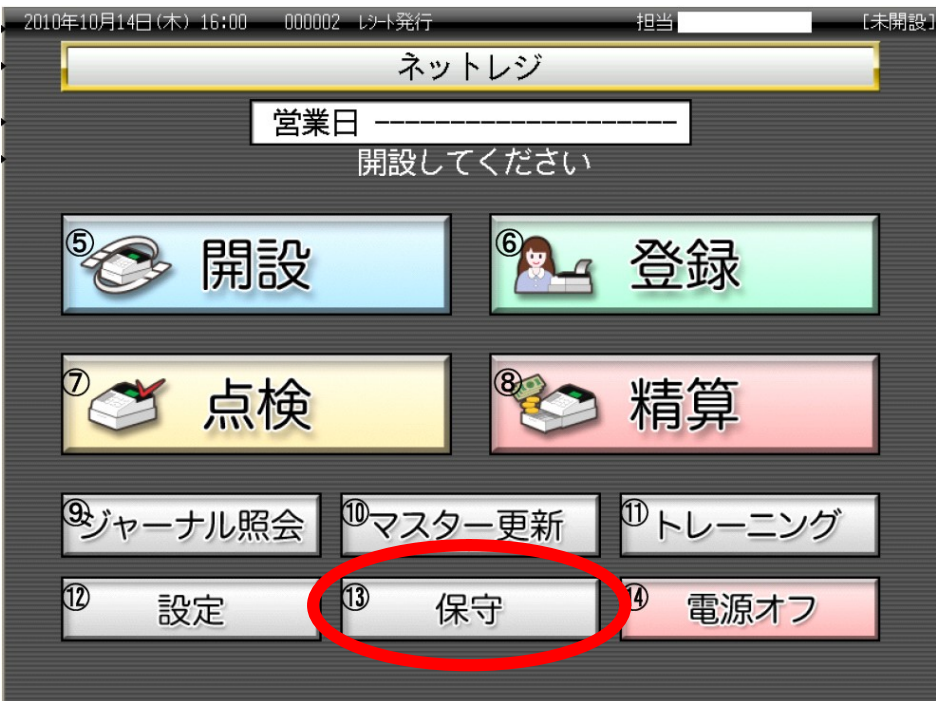

(2)契約接続情報クリア を押してください。

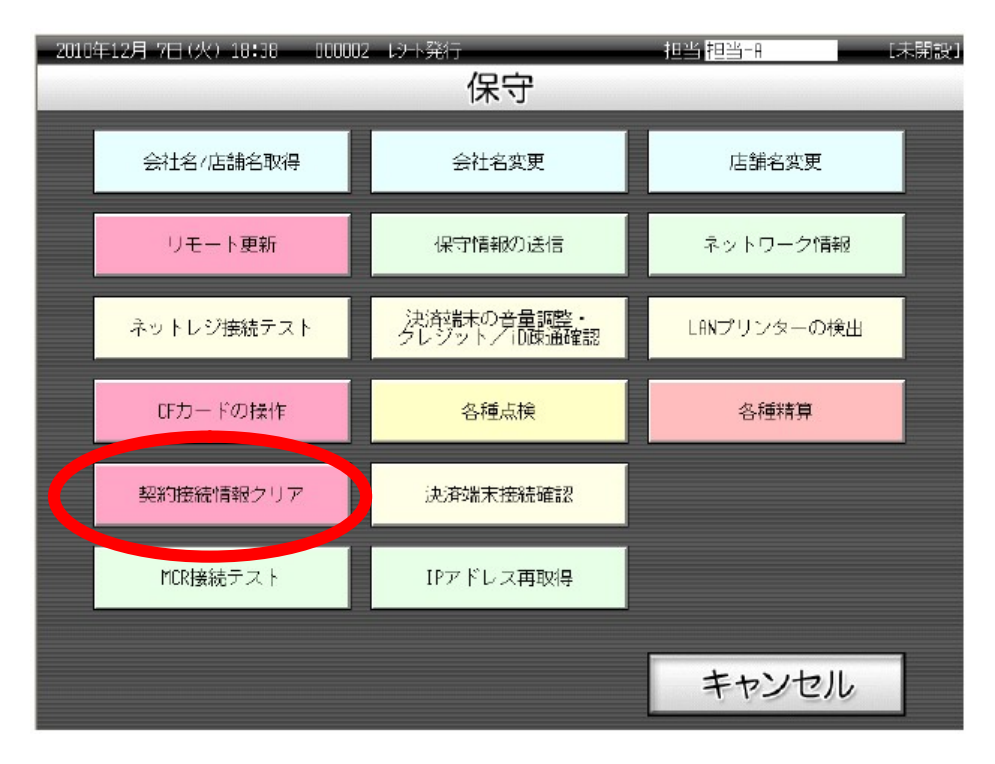

(3)「ネットレジ契約接続情報をクリアします」というメッセージが表示されますので「了解」を押してください。 (4)「ネットレジ契約接続情報をクリアしました」とメッセージが表示されますので、「了解」を押してください。